## **Equation Solver Worksheet**

The calculator has a powerful Equation Solver worksheet to calculate and edit equations that you enter in the "Solver Equation Editor" view.

The Solver menu has two areas: the action buttons and the equation area with the current equation name and its mathematical expression.

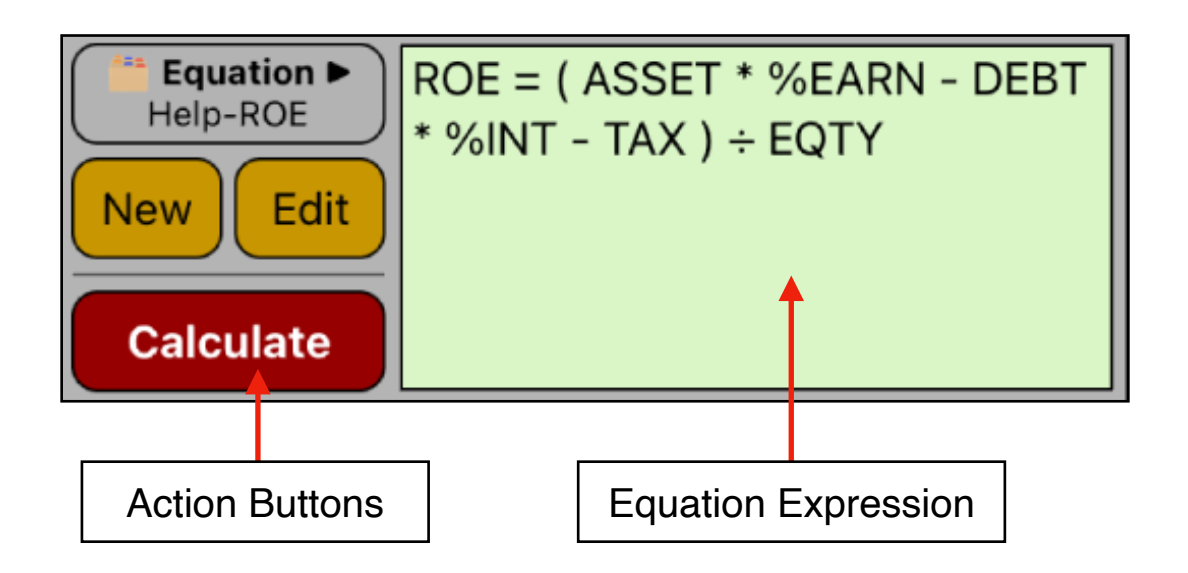

| Solver Menu Actions    |                                                                                                    |  |
|------------------------|----------------------------------------------------------------------------------------------------|--|
| [ <b>É</b> Equation ►] | Shows a menu to load a previously saved equation.                                                                                            |  |
| [New]                  | Opens the "Solver Equation Editor" to create a new equation.                                                                                 |  |
| [Edit]                 | Shows the "Solver Equation Editor" to edit the current equation.                                                                             |  |
| [ Calculate ]          | Creates a menu with all the variables of the current equation. Then<br>any variable can be calculated using the values stored in the others. |  |

To create an Equation, see the "**Solver Equation Editor**" document to learn all about entering algebraic expressions and functions. Once an equation text is entered, the Solver check the syntax and identify the variables that the equation has.

## Example: Return on Equity

Find the ROE of a small firm with \$2,000 in assets. The assets earned 10% while its debt cost it 8%. The assets were financed using \$500 of common equity and \$1,500 of debt. The firm paid no taxes.

The Formula is: **ROE = (ASSET \* %EARN - DEBT \* %INT - TAX ) ÷ EQTY** 

**Solution:** With the Solver menu displayed in the calculator, follow the next sequence :

| Keystrokes                                                                                                    | Description                                                                                                    |  |  |
|----------------------------------------------------------------------------------------------------|----------------------------------------------------------------------------------------------------|--|--|
| [New]                                                                                                    | Shows and empty " <b>Solver Equation Editor</b> " ready to enter the equation.                                         |  |  |
| In the keyboard type:<br>R O E [ 123 ] [ = ] [ ( ] [ ABC ] A S S E T [ * ] [ 123 ] % [ ABC ] E A R N [ - ]<br>D E B T [ * ] [ 123 ] % [ ABC ] I N T [ - ] T A X [ ) ] [ ÷ ] E Q T Y |                                                                                                    |  |  |
| [ 🛑 Name: ▶ ]<br>😿 Name                                                                                                    | Long touch in the top bar button to display the actions menu and select the "Name" option.                             |  |  |
| "Help-ROE"<br>[ Done ]                                                                                                    | In the name input form, type "Help-ROE" as the equa-<br>tion name.                                                     |  |  |
| [Save]                                                                                                    | Touch the "Save" button to check the expression. If the expression has no errors, the variable ordering view is shown. |  |  |
| ASSET<br>%EARN<br>DEBT<br>%INT<br>TAX<br>EQTY<br>ROE                                                                                                    | Sort the variables as shown by dragging it to the proper position.                                                     |  |  |
| [Save]                                                                                                    | Save the equation, close the editor and get back to solver menu.                                                       |  |  |
| [ Calculate ]                                                                                                    | Show the ROE equation menu ready to calculate any variable.                                                            |  |  |

## **ROE Equation Worksheet**

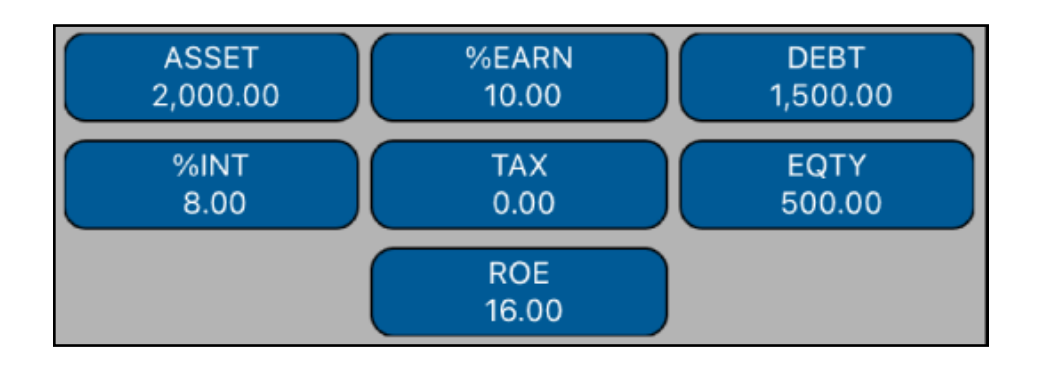

| Keystrokes                                                                                                    | Description                                          |  |
|----------------------------------------------------------------------------------------------------|------------------------------------------------------|--|
| 2000 [ ASSET ]                                                                                                    | Input the \$2,000 in assets into the ASSET variable. |  |
| 10 [ %EARN ]                                                                                                    | Input the asset earnings of 10% into %ERN variable.  |  |
| 1500 [ DEBT ]                                                                                                    | Input \$1,500 debt amount into DEBT variable.        |  |
| 8 [ %INT ]                                                                                                    | Input the 8% debt cost into %INT variable.           |  |
| 0 <b>[ XAT ]</b> 0                                                                                                    | Input 0 taxes paid into TAX variable.                |  |
| 500 [ EQTY ]                                                                                                    | Input \$500 common equity into EQTY variable.        |  |
| [ ROE ]                                                                                                    | Calculates ROE. <b>Result = 16.00</b>                |  |
| If any other key is pressed before one of the <b>Blue</b> keys, the displayed number is stored in the corresponding variable. Otherwise, the variable is calculated. |                                                      |  |